1. Akses http://webmail.umy.ac.id kemudian isikan alamat email anda dan klik Next

| <u> </u>                   |           |    |    |  |
|----------------------------|-----------|----|----|--|
| sign in                    |           |    |    |  |
| agung.joko.ft21@mail.u     | imy.ac.id | <  |    |  |
| No account? Create one!    |           |    |    |  |
| Can't access your account? | •         |    |    |  |
| _                          |           |    |    |  |
|                            | Back      | Ne | xt |  |

2. Klik Forgot my password

| Microsoft                     |         |
|-------------------------------|---------|
| ← agung.joko.ft21@mail.umy.ad | c.id    |
| Enter password                |         |
| Password                      |         |
| Forgot my password            |         |
|                               | Sign in |
|                               |         |

3. Masukan email anda seperti pada kolom dibawah ini dan juga captcha yang tertera kemudian klik **Next** 

#### Microsoft

# Get back into your account

#### Who are you?

To recover your account, begin by entering your email or username and the characters in the picture or audio below.

| mail or Username:                                              |  |
|----------------------------------------------------------------|--|
| agung.joko.ft21@mail.umy.ac.id                                 |  |
| xample: user@contoso.onmicrosoft.com or user@contoso.com       |  |
| SIKCS :                                                        |  |
| SKG5N6KK                                                       |  |
| inter the characters in the picture or the words in the audio. |  |
| Next                                                           |  |

4. Anda akan diarahkan pada halaman **Get back into your account** dengan 3 pilihan, Silakan pilih salah satu yang pernah Anda daftarkan pada Tahap Autentikasi

| • Email my alternate email |  |
|----------------------------|--|
| O Text my mobile phone     |  |
| Call my mobile phone       |  |
|                            |  |
|                            |  |

- a. Cara 1 : Email my alternate email
  - Masukkan email alternatif Anda yang pernah Anda daftarkan pada Tahap Autentikasi email kemudian Klik **Next**

Microsoft

| Get back into your account         |                                                                           |  |  |  |  |  |
|------------------------------------|---------------------------------------------------------------------------|--|--|--|--|--|
| verification step 1 > choose       | verification step 1 > choose a new password                               |  |  |  |  |  |
| Please choose the contact method w | Please choose the contact method we should use for verification:          |  |  |  |  |  |
| Email my alternate email           | We've sent an email message containing a verification code to your inbox. |  |  |  |  |  |
| O Text my mobile phone             | li: 📜 🖻 gmail.com                                                         |  |  |  |  |  |
| 🔘 Call my mobile phone             | Next                                                                      |  |  |  |  |  |
|                                    |                                                                           |  |  |  |  |  |

- Klik Email untuk mendapatkan kode verifikasi Microsoft

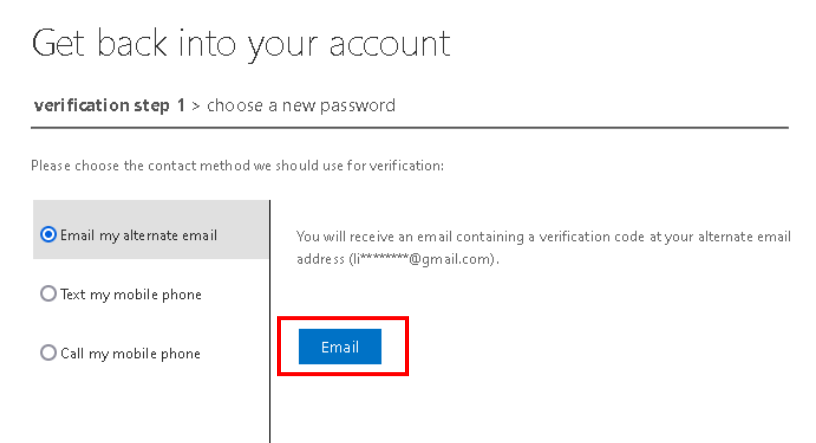

### Masukan kode verifikasi yang telah anda dapat melalui email kemudian klik Next Microsoft

| Get back into y                    | our account                                                               |
|------------------------------------|---------------------------------------------------------------------------|
| verification step 1 > choose       | a new password                                                            |
| Please choose the contact method w | e should use for verification:                                            |
| ⊙ Email my alternate email         | We've sent an email message containing a verification code to your inbox. |
| O Text my mobile phone             | 692043                                                                    |
| O Call my mobile phone             | Next Are you having a problem?                                            |

- Masukan password baru anda kemudian klik Finish

#### Microsoft

## Get back into your account

| verification step 1 ✓ > <b>choose a</b> i | new password | l |
|-------------------------------------------|--------------|---|
| * Enter new password:                     |              |   |
| strong                                    |              |   |
| * Confirm new password:                   |              |   |
| Finish Dancel                             |              |   |

- Setelah berhasil mengganti password, silakan login kembali menggunakan password baru anda

### Microsoft

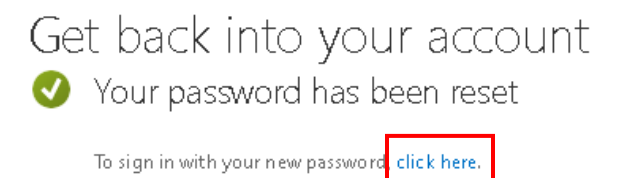

#### b. Cara 2 : Text my mobile phone

- Masukan nomor handphone anda kemudian klik Text

#### Microsoft

# Get back into your account

verification step 1 > choose a new password

| Please choose | the contact method | d we should use for v | erification: |
|---------------|--------------------|-----------------------|--------------|
|               |                    |                       |              |

| 🔿 Email my alternate email | In order to protect your account, we need you to enter your complete mobile |  |  |
|----------------------------|-----------------------------------------------------------------------------|--|--|
| • Text my mobile phone     | a verification code which can be used to reset your password.               |  |  |
| Call my mobile phone       | 081388880851                                                                |  |  |

- Masukan kode verifikasi yang dikirimkan ke nomor anda melalui sms kemudian klik **Next** 

Microsoft

# Get back into your account

| verification step 1 > choose a new password |                                                                             |  |  |  |  |  |
|---------------------------------------------|-----------------------------------------------------------------------------|--|--|--|--|--|
| Please choose the contact method we         | should use for verification:                                                |  |  |  |  |  |
| O Email my alternate email                  | We've sent you a text message containing a verification code to your phone. |  |  |  |  |  |
| • Text my mobile phone                      | 835533                                                                      |  |  |  |  |  |
| 🔿 Call my mobile phone                      | Next Try again Contact your administrator                                   |  |  |  |  |  |
|                                             |                                                                             |  |  |  |  |  |

 Masukan password baru anda kemudian klik Finish Microsoft

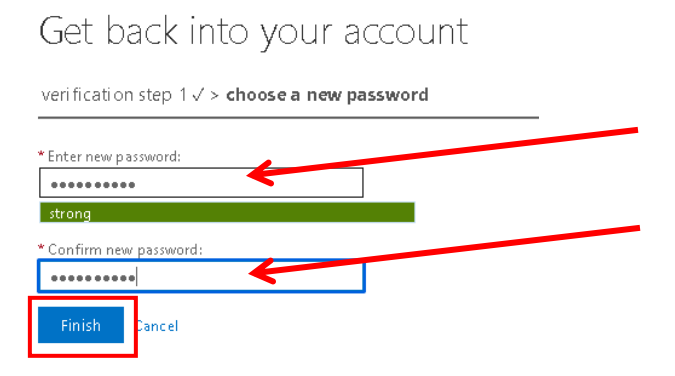

- Setelah berhasil mengganti password, silakan login kembali menggunakan password baru anda

## Microsoft

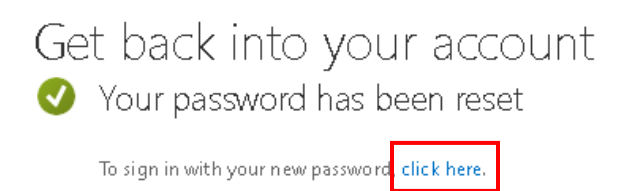

5. Login kembali dengan password yang telah diubah

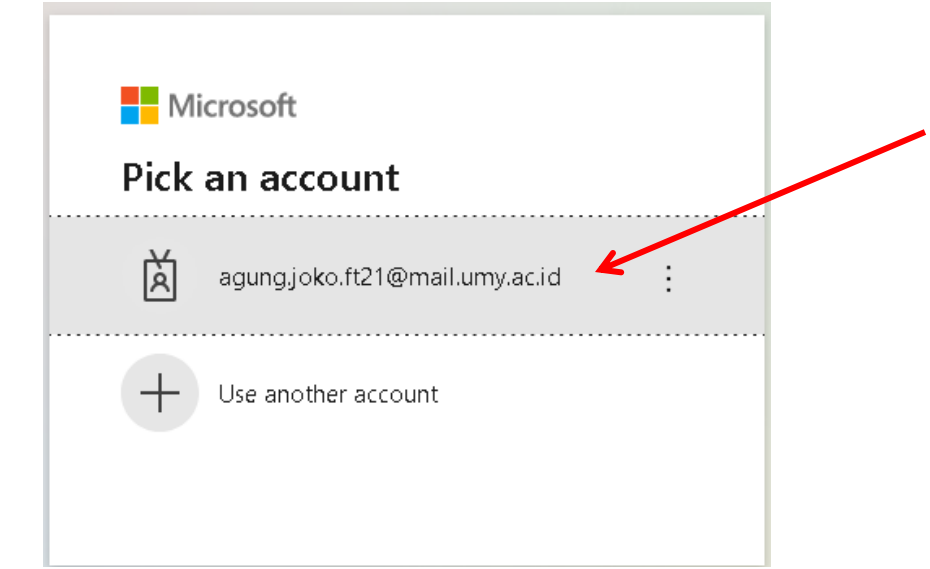

6. Masukan password baru anda kemudian klik Sign in

| Enter passw                                                                   | ord                                                        |
|-------------------------------------------------------------------------------|------------------------------------------------------------|
|                                                                               |                                                            |
| Forgot my password                                                            |                                                            |
|                                                                               | Sign in                                                    |
|                                                                               |                                                            |
|                                                                               |                                                            |
|                                                                               |                                                            |
| Microsoft                                                                     |                                                            |
| Wilciosoft                                                                    |                                                            |
| agung.joko.ft21@m                                                             | ail.umy.ac.id                                              |
| agungjoko.ft21@m<br>Stay signed                                               | ail.umy.ac.id<br><b>in?</b>                                |
| agung.joko.ft21@m<br><b>Stay signed</b><br>Do this to reduce th<br>o sign in. | ail.umy.ac.id<br><b>in?</b><br>e number of times you are a |

### 8. Halaman utama webmail

7. Klik Yes

| Uffice 365   |                                | ✓ Search                                                               |                                            |                     | Ę,                | @ ? (AS) |
|--------------|--------------------------------|------------------------------------------------------------------------|--------------------------------------------|---------------------|-------------------|----------|
|              | Good morning, Agung            |                                                                        |                                            |                     | Install Office $$ |          |
| •            | All My recent Shared Favorites | S                                                                      |                                            | Type to filter list |                   |          |
| ×            | 🗅 🗸 Name                       | Modified $ 	imes $                                                     | Shared by ${}^{\vee}$                      | Activity $\sim$     |                   |          |
| ©<br>≪<br>©] | Shar                           | No content.<br>re and collaborate with others. Create a new<br>started | activity<br>document or upload and open of | one to get          |                   |          |
| ці́і         |                                |                                                                        |                                            |                     |                   |          |
| 5            |                                |                                                                        |                                            |                     |                   |          |